## visualização de Produtos referentes a Nota Fiscal de cada filial

## Produto: Pronta Entrega

É necessário que o parâmetro VALIDAR\_FILIAIS\_NF esteja habilitado para que seja validado, entre em contato com o suporte técnico para habilitar o mesmo.

## 1.0 Como visualizar

1.1 Na tela principal do Pronta Entrega clique em clientes e selecione o cliente desejado.

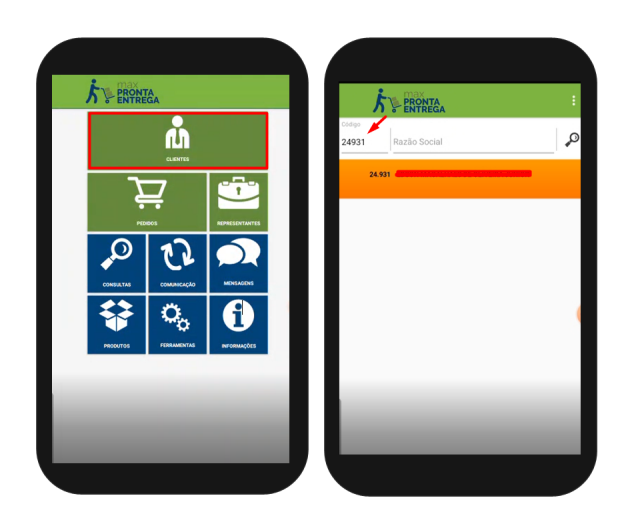

1.2 Ao iniciar um pedido no cabeçalho, selecione a filial desejada, clique na aba tabela e carregue a mesma, ela retornará somente os produtos faturados na Filial selecionada em cabeçalho.

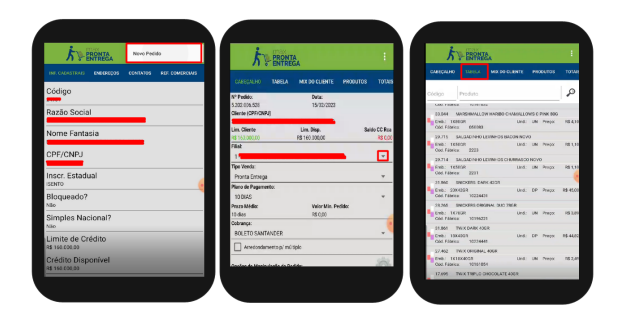

Voltar

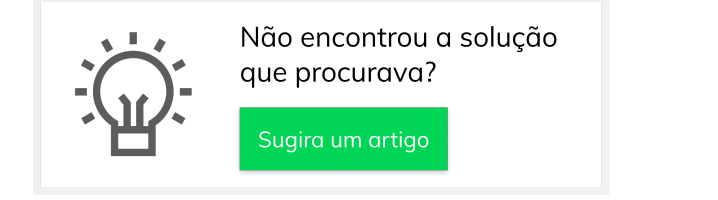

## Artigos RelacionadosStatus de Entrega

- Como utilizar a tributação correta por endereço de entrega
- visualização de Produtos referentes a Nota Fiscal de cada filial
- Instruções do salvamento de Carregamento com quebra por Filial
- Como trabalhar com Filial Retira no maxPedido

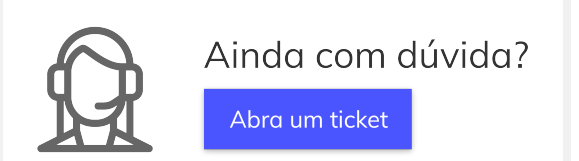